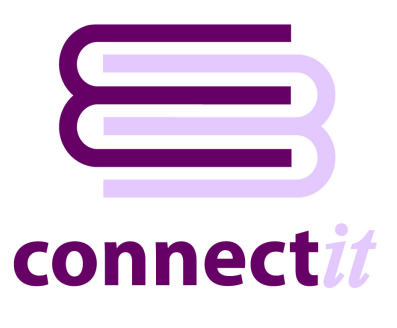

## Step-by-Step Guide to Registration Manager

The ConnectIT Registration Manager provides a way to select which users should be registered to use the ConnectIT-MSCRM software. To open the ConnectIT Registration Manager application, browse to the Start | All Programs | ConnectIT-MSCRM menu and click the ConnectIT Registration Manager option.

Please note that internet access is required on the PC before ConnectIT-MSCRM can be registered and QuoteWerks should be running.

1. Go to the **ConnectIT-MSCRM** start menu options (by default in **Start\All Programs\ConnectIT-MSCRM**) and click the **ConnectIT Registration Manager** option.

| ConnectIT Registration Manag | ger utility | ĺ                       |       |
|------------------------------|-------------|-------------------------|-------|
| Register ConnectIT Users     |             |                         |       |
| QuoteWerks Users             |             | Registered Users        |       |
| User 2<br>User 3             |             | Administrator<br>User 1 |       |
|                              |             |                         |       |
|                              | >           |                         |       |
|                              | <           |                         |       |
|                              |             |                         |       |
|                              |             |                         |       |
|                              |             |                         |       |
|                              |             | Get License Info        | lose  |
|                              |             |                         | 21030 |

- 2. To add a **User** to the list of **Registered Users**, highlight the appropriate User name on the grid to the left and click the right ">" button.
- 3. To remove a User from the list of **Registered Users**, highlight the appropriate User name on the grid to the right and click the left "<" button.
- 4. To refresh your license information from the **ConnectIT License Server** (which includes changes for additional licenses, etc) click the **Get License Info** button.

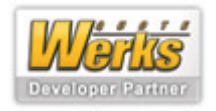